# Configura funzionalità di autoprovisioning in CUCM (basato su IVR)

# Sommario

Introduzione Prerequisiti Requisiti Componenti usati Cos'è l'autoprovisioning? Configurazione Servizi associati all'autoprovisioning Esperienza dell'utente finale al telefono Risoluzione dei problemi Log da raccogliere Difetti noti Informazioni correlate

# Introduzione

In questo documento viene descritto come configurare la funzione di autoprovisioning su CUCM (basato su IVR).

# Prerequisiti

## Requisiti

Cisco raccomanda la conoscenza dei seguenti argomenti:

- Cisco Unified Communications Manager
- VoIP (Voice over Internet Protocol)
- Processo di registrazione telefono.

#### Componenti usati

Il riferimento delle informazioni contenute in questo documento è Cisco Unified Communications Manager 10.5

Le informazioni discusse in questo documento fanno riferimento a dispositivi usati in uno specifico ambiente di emulazione. Su tutti i dispositivi menzionati nel documento la configurazione è stata ripristinata ai valori predefiniti. Se la rete è operativa, valutare attentamente eventuali conseguenze derivanti dall'uso dei comandi.

## Cos'è l'autoprovisioning?

L'autoprovisioning è una funzione introdotta nella versione 10.x di Cisco Unified Communications Manager (CUCM). Fornisce un tipo di funzionalità **plug and play** che semplifica il processo di installazione telefonica. Utilizzando la **registrazione automatica**, alcune configurazioni di modelli e profili, insieme a un servizio IVR, gli amministratori CUCM hanno la possibilità di installare telefoni con configurazione iniziale minima.

Self-Provisioning (basato su IVR) simile al vecchio strumento per i telefoni con registrazione automatica (TAPS). La differenza chiave con l'autoprovisioning è che il **servizio IVR viene eseguito su CUCM** quindi non è necessario UCCX come con TAPS.

## Configurazione

1. Creare un modello di dispositivo universale (UDT).

Passaggio 1. Passare a **Gestione utenti > User Phone add > Universal Device Template** e Aggiungi nuovo modello.

| CISCO Unified CM Administration<br>For Cisco Unified Communications Solutions                         |                                       |                           |                                |  |  |  |  |
|----------------------------------------------------------------------------------------------------|---------------------------------------|---------------------------|--------------------------------|--|--|--|--|
| System • Call Routing • Media Resources • Advanced Features • Device • Application •                  | User Management 👻 Bulk Administration | ▼ Help ▼                  |                                |  |  |  |  |
|                                                                                                    | Application User                      |                           |                                |  |  |  |  |
|                                                                                                    | End User                              |                           |                                |  |  |  |  |
| Cisco Unified CM Administration                                                                       | User/Phone Add                        | Page Layout Preference    |                                |  |  |  |  |
| System varsion: 10 5 2 13901-2                                                                        | SIP Realm                             | Universal Device Template |                                |  |  |  |  |
| ofsten version, 10.0.2.1.3901-2                                                                       | User Settings                         | Universal Line Template   |                                |  |  |  |  |
| VMware Installation: 2 vCPU Intel(R) Xeon(R) Platinum 8176 CPU @ 2.10GHz,<br>WARNING: DNS upprochable | Self-Provisioning                     | Feature Group Template    |                                |  |  |  |  |
|                                                                                                    | Assign Presence Users                 | Quick User/Phone Add      |                                |  |  |  |  |
| Last Successful Backup: 513 day(s) ago                                                                |                                       |                           |                                |  |  |  |  |
|                                                                                                    |                                       |                           |                                |  |  |  |  |
| Cisco Unified CM Administrat                                                                          | tion                                  |                           |                                |  |  |  |  |
| Add Nam - Call Routing - Media Resources - Advanced Feature                                           | tures - Device - Applica              | ation 👻 User Management   | ➡ Bulk Administration ➡ Help ➡ |  |  |  |  |
| Find and List Universal Device Templates                                                              |                                       |                           |                                |  |  |  |  |
| Add New Elect All Elect All 🔛 Clear All 💥 Delete Select                                               | cted                                  |                           |                                |  |  |  |  |

Passaggio 2. Applicare la configurazione prevista per i telefoni dopo la registrazione automatica al nuovo UDT.

| System   Call Routing                          | Media Resources • Advanced Features • Device • Application • User Management • Bulk Administration • Help | • |
|------------------------------------------------|----------------------------------------------------------------------------------------------------|---|
| Universal Device Templa                        | ite Configuration                                                                                         |   |
| 🔚 Save X Delete Expa                           | and All 🛟 Add New                                                                                         |   |
| <ul> <li>Template Information</li> </ul>       |                                                                                                    |   |
| Name * Auto-registration                       | n Template                                                                                                |   |
| <ul> <li>Required and Frequently En</li> </ul> | tered Settings                                                                                            |   |
| Device Description                             | #FirstName# #LastName# (#Pro                                                                              |   |
| Device Pool *                                  | Default  view Details                                                                                     |   |
| Device Security Profile *                      | Universal Device Template - Moc -                                                                         |   |
| SIP Profile *                                  | Standard SIP Profile 👻                                                                                    |   |
| Phone Button Template *                        | Universal Device Template Butto -                                                                         |   |

2. Creare un modello linea universale (ULT).

Passaggio 1. Passare a **Gestione utente > User/Phone Add > User Line Template**, come mostrato nell'immagine.

| cisco    | Cisco UI<br>For Cisco Un | ified CM Ad       | ministration        |          |               |     |                   |                     |     |                           |  |
|----------|--------------------------|-------------------|---------------------|----------|---------------|-----|-------------------|---------------------|-----|---------------------------|--|
| System 👻 | Call Routing 🔻           | Media Resources 🔻 | Advanced Features 🔻 | Device 🔻 | Application 👻 | Use | er Management 🔻   | Bulk Administration | n 🔻 | Help 👻                    |  |
|          |                          |                   |                     |          |               |     | Application User  |                     |     |                           |  |
|          |                          |                   |                     |          |               |     | End User          |                     |     |                           |  |
| Cisc     | o Unifie                 | d CM Adm          | inistration         |          |               |     | User/Phone Add    | •                   |     | Page Layout Preference    |  |
|          |                          |                   |                     |          |               |     | SIP Realm         |                     |     | Universal Device Template |  |
| System   | version: 10.5            | .2.13901-2        |                     |          |               |     | User Settings     | •                   |     | Universal Line Template   |  |
| VMware   | Installation:            | 2 vCPU Intel(R)   | Xeon(R) Platinum    | 8176 CPU | @ 2.10GHz,    |     | Self-Provisioning |                     |     | Feature Group Template    |  |

Passaggio 2. Aggiungere la partizione di route e i fogli di stile CSS previsti nel telefono dopo la registrazione automatica.

| System - Call Routing - Media Resource     | ces · Advanced Features · | Device - Application - Us | ser Management 👻 Bulk Administr | ation - Help - |
|--------------------------------------------|---------------------------|---------------------------|---------------------------------|----------------|
| Universal Line Template Configura          | tion                      |                           |                                 |                |
| 🔚 Save 🗙 Delete Expand A                   | ll ᆛ Add New              |                           |                                 |                |
| <ul> <li>Template Information</li> </ul>   |                           |                           |                                 |                |
| Name * Sample Line Temp                    | late with TA Urgent Pri   | rity                      |                                 |                |
| <ul> <li>Required and FrequentI</li> </ul> | y Entered Settings        |                           |                                 |                |
| Line Description:                          | #FirstName# #LastNam      | 2# (# 🖊                   |                                 |                |
| Route Partition:                           | PT-Intra                  | •                         |                                 |                |
| Voice Mail Profile:                        |                           | -                         |                                 |                |
| Calling Search Space:                      | CSS-Inter                 | -                         |                                 |                |
| Alerting Name:                             | #FirstName# #LastNam      | *# 🖉                      |                                 |                |
| External Call Control Profile:             |                           | -                         |                                 |                |

**Nota:** I modelli Universal Device Template e Universal Line Template devono essere collegati alla registrazione automatica in modo che i telefoni possano eseguire la configurazione quando vengono registrati automaticamente.

3. Aggiungere i modelli al nodo CUCM per la configurazione della **registrazione automatica** e passare a **Sistema > Cisco Unified CM**, come mostrato nell'immagine.

| ci     | sco    | Cisco U<br>For Cisco Ur | nified Comm | M Ad    | ministratio       | 1                          |                                   |                   |                       |        |
|--------|--------|-------------------------|-------------|---------|-------------------|----------------------------|-----------------------------------|-------------------|-----------------------|--------|
| Syster | n 🕶    | Call Routing 👻          | Media Reso  | urces 🔻 | Advanced Features | <ul> <li>Device</li> </ul> | <ul> <li>Application •</li> </ul> | User Management 👻 | Bulk Administration 👻 | Help 🔻 |
| s      | erver  |                         |             |         |                   |                            |                                   |                   |                       |        |
| C      | isco U | Jnified CM              |             |         |                   |                            |                                   |                   |                       |        |
| С      | isco U | Inified CM Group        |             | Adm     | inistratio        | <b>n</b>                   |                                   |                   |                       |        |

| System - Call Routing - M   | edia Resources 🔻  | Advanced Features 🔻  | Device 🔻 | Application 🔻 | User Management 🔻 | Bulk Administration 🔻 | Help 🔻 |
|-----------------------------|-------------------|----------------------|----------|---------------|-------------------|-----------------------|--------|
| Cisco Unified CM Configura  | ation             |                      |          |               |                   |                       |        |
| 📄 Save 🎦 Reset 🥖            | Apply Config      |                      |          |               |                   |                       |        |
| _ Status                    |                   |                      |          |               |                   |                       |        |
| i Status: Ready             |                   |                      |          |               |                   |                       |        |
| ⊂ Cisco Unified Communicat  | ions Manager Inf  | ormation             |          |               |                   |                       |        |
| Cisco Unified Communication | s Manager: CM_UC  | M-PUB10 (used by 74  | devices) |               |                   |                       |        |
| Server Information          |                   |                      |          |               |                   |                       |        |
| CTI ID                      |                   | 1                    |          |               |                   |                       |        |
| Cisco Unified Communication | s Manager Server* | 10.106.114.151       |          |               |                   |                       |        |
| Cisco Unified Communication | s Manager Name*   | CM_UCM-PUB10         |          |               |                   |                       |        |
| Description                 |                   | 10.106.114.151       |          |               |                   |                       |        |
| Location Bandwidth Manager  | Group             | < None >             |          |               | 0                 |                       |        |
| - Auto-registration Informa | tion              |                      |          |               |                   |                       |        |
|                             |                   |                      |          |               |                   |                       |        |
| Universal Device Template*  | Auto-registration | Template             |          |               |                   |                       |        |
| Universal Line Template*    | Sample Line Tem   | plate with TAG usage | examples | 0             |                   |                       |        |
| Starting Directory Number*  | 1000              |                      |          |               |                   |                       |        |

4. Aggiungere un nuovo profilo utente per l'autoprovisioning.

Passaggio 1. Passare a **Gestione utente > Impostazioni utente > Profilo utente**, come mostrato nell'immagine.

| CISCO Unified CM Administration<br>For Cisco Unified Communications Solutions                                                                                                    |                   |                                                                           |           |                               |                                                                              |
|----------------------------------------------------------------------------------------------------|-------------------|---------------------------------------------------------------------------|-----------|-------------------------------|------------------------------------------------------------------------------|
| System   Call Routing   Media Resources   Advanced Features   Device   Application                                                                                                    | Us                | er Management 👻 Bulk Administra                                           | tion .    | ▪ Help ▼                      |                                                                              |
|                                                                                                    |                   | Application User                                                          |           |                               |                                                                              |
|                                                                                                    | 1                 | End User                                                                  | - E       |                               |                                                                              |
| Cisco Unified CM Administration                                                                                                    |                   | User/Phone Add                                                            | •         |                               |                                                                              |
|                                                                                                    |                   | SIP Realm                                                                 |           |                               |                                                                              |
| System version: 10.5.2.13901-2                                                                                                    |                   | User Settings                                                             | •         | Credential Policy Default     |                                                                              |
| VMware Installation: 2 vCPU Intel(R) Xeon(R) Platinum 8176 CPU @ 2.10GHz,                                                                                                    | Self-Provisioning |                                                                           |           | Credential Policy             |                                                                              |
| WARNING: DNS unreachable                                                                                                    |                   | Assign Presence Users                                                     |           | Role                          |                                                                              |
| Last Successful Backup: 514 day(s) ago                                                                                                    |                   |                                                                           |           | Access Control Group          |                                                                              |
|                                                                                                    |                   |                                                                           |           | Application User CAPF Profile |                                                                              |
| Jser administrator last logged in to this cluster on Friday, February 15, 2019 8:57:30 PM CST, to                                                                                                    | nor               | de 10.106.114.151, from 10.142                                            | 18        | End User CAPF Profile         |                                                                              |
| apyright © 1999 - 2015 Cisco Systems, Inc.                                                                                                    |                   |                                                                           |           | UC Service                    |                                                                              |
| ll rights reserved.                                                                                                    |                   |                                                                           |           | Service Profile               |                                                                              |
| his product contains cryptographic features and is subject to United States and local country laws go<br>isers are responsible for compliance with U.S. and local country laws. By using this product you agree | vern<br>e to      | ing import, export, transfer and us<br>comply with applicable laws and re | e.<br>gul | User Profile                  | oes not imply third-party authority<br>A.S. and local laws, return this prod |

Passaggio 2. Aggiungere il modello di dispositivo utente, il modello della linea utente e selezionare la casella di controllo **Consenti all'utente finale di effettuare il provisioning del proprio telefono**.

| System   Call Routing   Media Resources   Advanced Features   Device   Application   User Management | ent 🔻 Bulk Administration 👻 Help 👻 |
|----------------------------------------------------------------------------------------------------|------------------------------------|
| User Profile Configuration                                                                           |                                    |
| 🔚 Sava 💢 Dalete 🕂 Add New                                                                            |                                    |
| ⊂ Status                                                                                             |                                    |
| i Status: Ready                                                                                      |                                    |
| User Profile                                                                                         |                                    |
| Name* selfpro                                                                                        |                                    |
| Description                                                                                          |                                    |
| Make this the default liser Profile for the system                                                   |                                    |
|                                                                                                    |                                    |
| - Universal Device Template                                                                          |                                    |
| Desk Phones Auto-registration Template 📀 View Details                                                |                                    |
| Mobile and Desktop Devices Auto-registration Template 😒 View Details                                 |                                    |
| Remote Destination/Device Profiles Auto-registration Template                                        |                                    |
| -Universal Line Template                                                                             |                                    |
| Universal Line Template Sample Line Template with TAG usage examples 😔 View Details                  |                                    |
|                                                                                                    |                                    |
| - Self-Provisioning                                                                                  |                                    |
| Allow End User to Provision their own phones                                                         |                                    |
| Limit Provisioning once End User has this many phones 10                                             |                                    |

**Nota:** Queste impostazioni vengono applicate quando gli utenti tentano di eseguire il provisioning automatico dei dispositivi con le proprie estensioni.

**Nota:** È inoltre possibile impostare un limite massimo per gli utenti per il numero di dispositivi dopo il quale l'autoprovisioning non funzionerebbe per gli utenti. Ad esempio: se all'utente sono già stati assegnati 9 dispositivi poiché il limite massimo nella schermata precedente è impostato su 10, l'utente può effettuare il provisioning di un solo dispositivo.

**Nota:** Se la casella di controllo "Consenti all'utente finale di effettuare il provisioning del proprio telefono" non è selezionata. L'autoprovisioning non funziona per gli utenti.

5. Creare il **gruppo di modelli di funzionalità** e assegnare il **profilo utente.** Passare a **Gestione utente > Aggiungi utente/telefono > Modello gruppo di funzionalità** e fare clic su **Aggiungi nuovo**.

| cisco    | Cisco Unified CM Administration<br>For Cisco Unified Communications Solutions |               |     |                   |                  |       |                           |  |
|----------|-------------------------------------------------------------------------------|---------------|-----|-------------------|------------------|-------|---------------------------|--|
| System 👻 | Call Routing - Media Resources - Advanced Features - Device -                 | Application - | Use | r Management 👻    | Bulk Administrat | ion 🔻 | Help 👻                    |  |
|          |                                                                               |               |     | Application User  |                  |       |                           |  |
|          |                                                                               |               |     | End User          |                  |       |                           |  |
| Cisc     | o Unified CM Administration                                                   | [             |     | User/Phone Add    |                  | •     | Page Layout Preference    |  |
| <b>•</b> |                                                                               |               |     | SIP Realm         |                  |       | Universal Device Template |  |
| System   | version: 10.5.2.13901-2                                                       |               |     | User Settings     |                  | •     | Universal Line Template   |  |
| VMware   | : Installation: 2 vCPU Intel(R) Xeon(R) Platinum 8176 CPU (                   | @ 2.10GHz,    |     | Self-Provisioning |                  |       | Feature Group Template    |  |
| WARNI    |                                                                               |               |     | Assign Presence L | lsers            |       | Quick User/Phone Add      |  |
| Last Su  | ccessful Backup: 514 day(s) ago                                               |               |     |                   |                  |       |                           |  |

| System - Call    | Routing - Media Resources      | Advanced Features   Device                                                                                                    | Application -   |
|------------------|--------------------------------|----------------------------------------------------------------------------------------------------|-----------------|
| Feature Group    | Template Configuration         |                                                                                                    |                 |
| 🔚 Save 🗙 [       | Delete 🕂 Add New               |                                                                                                    |                 |
| Feature Group    | Template                       |                                                                                                    |                 |
| Name * se        | lf_fg                          |                                                                                                    |                 |
| Description      |                                |                                                                                                    |                 |
|                  |                                | 1                                                                                                    |                 |
| Features         |                                |                                                                                                    |                 |
| Home Cluste      | for Unified CM IM and Dresence | Configure IM and Presence in the acc                                                                                                    | cisted UC Sonia |
|                  | ing information in Presence(Re | uires Exchange Presence Gateway to b                                                                                                    | e configured on |
|                  |                                | ,,,,,,,,,,,,,,,,,,,,,,,,,,,,,,,,,,,,,,,,,,,,,,,,,,,,,,,,,,,,,,,,,,,,,,,,,,,,,,,,,,,,,,,,,,,,,,,,,,,,,,,,,,,,,,,,,,,,,,,,,,,,,,,,,,,,,,,,,,,,,,,,,,,,,,,,,,,,,,,,, | ja oo oo oo     |
| Services Profile | Use System Default             | <ul> <li>View Details</li> </ul>                                                                                                    |                 |
| User Profile     | selfpro                        | <ul> <li>View Details</li> </ul>                                                                                                    |                 |
| Allow Control    | of Device from CTI             |                                                                                                    |                 |
| Enable Exten     | sion Mobility Cross Cluster    |                                                                                                    |                 |
| Enable Mobil     | ty                             |                                                                                                    |                 |
| Enable Mobil     | e Voice Access                 |                                                                                                    |                 |
| Maximum Wait 1   | ime for Desk Pickup * 10000    |                                                                                                    |                 |
|                  |                                |                                                                                                    |                 |

6. Creare un utente dalla pagina **Aggiungi utente rapido/telefono** e aggiungere il **modello di gruppo di funzionalità**.

Passaggio 1. Passare a Gestione utente > User Phone Add > Quick User/Phone Add.

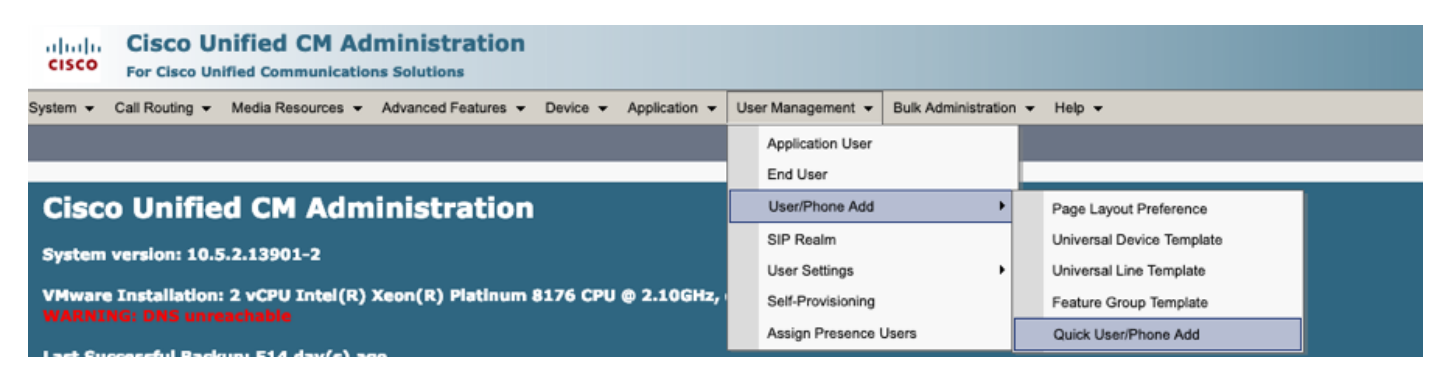

Passaggio 2. Aggiungere **Utenti finali CCM standard** in Appartenenza al gruppo di controllo di accesso.

| System      Call Routing | <ul> <li>Media Resources          <ul> <li>Advanced F</li> </ul> </li> </ul> | eatures · Device · | Application - Us | ser Management 🔻 | Bulk Administration 🔻 | Help 🔻 |
|--------------------------|------------------------------------------------------------------------------|--------------------|------------------|------------------|-----------------------|--------|
| Quick User/Phone Ad      | ld                                                                           |                    |                  |                  |                       |        |
| 🔚 Save                   |                                                                              |                    |                  |                  |                       |        |
| User Information         |                                                                              |                    |                  |                  |                       |        |
| First Name               | akash                                                                        |                    |                  |                  |                       |        |
| Middle Name              |                                                                              |                    |                  |                  |                       |        |
| Last Name *              | sethi                                                                        |                    |                  |                  |                       |        |
| User ID *                | aksethi                                                                      |                    |                  |                  |                       |        |
| Feature Group Template   | self_fg *                                                                    | View Details       |                  |                  |                       |        |
| Access Control Group     | Membership                                                                   |                    |                  |                  |                       |        |
| User is a member of:     |                                                                              | · +                |                  |                  |                       |        |
|                          |                                                                              |                    |                  |                  |                       |        |
|                          |                                                                              |                    |                  |                  |                       |        |
| Access Control           | Group Membership                                                             |                    |                  |                  | ,                     |        |
| User is a member         | of:<br>Standard CCM End U                                                    | Jsers              |                  | - + -            |                       |        |

Passaggio 3. Aggiungere un'estensione nel campo dell'estensione all'utente, fare clic sull'icona + sotto Azione per abilitare il campo.

| Access Control Group User is a member of: | Membership<br>Standard CCM End Users | • ± -                      |   |       |
|-------------------------------------------|--------------------------------------|----------------------------|---|-------|
| Credentials                               |                                      |                            |   |       |
| Use default credential<br>Password        |                                      |                            |   |       |
| Confirm Password                          |                                      |                            |   |       |
| PIN                                       |                                      |                            |   |       |
| Confirm PIN                               |                                      |                            |   |       |
| Extensions                                |                                      |                            |   | /     |
| Order Extension                           |                                      | Line Primary URI/Partition |   | Actic |
|                                           | т New                                |                            | 1 | +     |

Passaggio 4. Se è necessario creare una nuova estensione, fare clic su **New** (Nuovo) e su Add a New DN (Aggiungi un nuovo DN), come mostrato nell'opzione immagine 1. Se l'estensione esiste

già in CUCM e deve essere assegnata a User (Utente), sceglierla dal menu a discesa mostrato nell'opzione 2 dell'immagine.

| Access Control Group     | 1embership            |                                 |        |
|--------------------------|-----------------------|---------------------------------|--------|
| User is a member of:     | tandard CCM End Users | ▼ <sup>4</sup> / <sub>1</sub> = |        |
| Credentials              |                       |                                 |        |
| ✓ Use default credential |                       |                                 |        |
| Password                 |                       |                                 |        |
| Confirm Password         |                       |                                 |        |
| PIN                      |                       |                                 |        |
| Confirm PIN              |                       |                                 |        |
|                          |                       |                                 |        |
| Extensions               |                       |                                 |        |
| Order Extension          | <u>2 1</u>            | Line Primary URI/Partition      | Action |
|                          | • New                 |                                 | -      |

**Nota:** Una volta creato l'utente, per impostazione predefinita assume come linea principale l'ID utente self-service.

7. Verificare che l'utente finale abbia ricevuto l'**estensione principale**, l'**ID utente self-service, il profilo utente e il ruolo utente finale CCM standard**. Passare a **Gestione utenti > Utente finale** e accedere all'utente appena creato, come mostrato nell'immagine.

| cisco    | Cisco Unified CM Administration<br>For Cisco Unified Communications Solutions |          |               |     |                  |                     |   |
|----------|-------------------------------------------------------------------------------|----------|---------------|-----|------------------|---------------------|---|
| System 👻 | Call Routing - Media Resources - Advanced Features -                          | Device 🔻 | Application - | Use | er Management 👻  | Bulk Administration | • |
|          |                                                                               |          |               |     | Application User |                     |   |
|          |                                                                               |          |               |     | End User         |                     |   |
| Cico     | - Unified CM Administration                                                   |          |               |     | Lloor/Dhopo Add  | •                   |   |

| System  Call Routing  Addia Resources  A      | dvanced Features   Device   Application   User Ma           | nagement   Bulk Administration  Help     |
|-----------------------------------------------|-------------------------------------------------------------|------------------------------------------|
| End User Configuration                        |                                                             |                                          |
| 🔜 Save 🗙 Delete 🕂 Add New                     |                                                             |                                          |
| -                                             |                                                             |                                          |
| -User Information                             |                                                             |                                          |
| User Status                                   | Enabled Local User                                          |                                          |
| User 1D                                       | þksethi                                                     |                                          |
| Password                                      | •••••                                                       | Edit Credential                          |
| Confirm Password                              | ••••••                                                      |                                          |
| Self-Service User ID                          | 1004                                                        |                                          |
| PIN                                           | •••••                                                       | Edit Credential                          |
| Confirm PIN                                   | •••••                                                       |                                          |
| Last name*                                    | sethi                                                       |                                          |
| Middle name                                   |                                                             |                                          |
| First name                                    | akash                                                       |                                          |
| Title                                         |                                                             |                                          |
|                                               |                                                             |                                          |
| System  Call Routing  Media Resources         | Advanced Features      Device      Application      User Ma | anagement 👻 Bulk Administration 👻 Help 👻 |
|                                               |                                                             |                                          |
| End User Configuration                        |                                                             |                                          |
| 🔲 Save 💙 Delete 💾 Add New                     |                                                             |                                          |
|                                               |                                                             |                                          |
| User Locale                                   | < None >                                                    |                                          |
| Associated PC                                 |                                                             |                                          |
| Digest Credentials                            |                                                             |                                          |
|                                               |                                                             |                                          |
|                                               |                                                             |                                          |
| User Profile                                  | selfpro                                                     | View Details                             |
| Name Dialing                                  | sethiakash                                                  |                                          |
| Number of Digits needed for the Unique AA Nam | e 2                                                         |                                          |
|                                               |                                                             |                                          |

| System      Call Routing      Media Resources      Advanced Features      Device | Application   User Management   Bulk Administration   Help |
|----------------------------------------------------------------------------------|------------------------------------------------------------|
| End User Configuration                                                           |                                                            |
| Save 🗶 Delete 🕂 Add New                                                          |                                                            |
| ✓ Allow Control of Device from CTI                                               |                                                            |
| Enable Extension Mobility Cross Cluster                                          |                                                            |
| □ Directory Number Associations                                                  |                                                            |
| Primary Extension 1004                                                           |                                                            |
| IPCC Extension < None >                                                          |                                                            |
| 11 - Liffer T. F                                                                 |                                                            |
|                                                                                  | View Details                                               |
| -Permissions Information                                                         |                                                            |
| Groups Standard CCM End Users                                                    |                                                            |
|                                                                                  | Add to Access Control Group                                |
|                                                                                  | <b>Remove from Access Control Group</b>                    |
|                                                                                  | View Details                                               |

8. Per creare un **punto di instradamento CTI**, selezionare **Dispositivo > Punto di instradamento CTI**, quindi fare clic su **Aggiungi nuovo**, come mostrato nell'immagine.

| cisco    | Cisco UI<br>For Cisco Un | nified CM Ad      | ministration        |                 |               |                 |                     |        |
|----------|--------------------------|-------------------|---------------------|-----------------|---------------|-----------------|---------------------|--------|
| System 💌 | Call Routing 👻           | Media Resources 🔻 | Advanced Features 👻 | Device -        | Application • | User Management | Bulk Administration | Help 👻 |
|          |                          |                   |                     | CTI Route Point |               |                 |                     |        |

Passaggio 1. Aggiungere le voci Name e Device Pool e fare clic su **Save**, come mostrato nell'immagine.

| Save                              |                    |              |
|-----------------------------------|--------------------|--------------|
| <br>Status                        |                    |              |
| i Status: Ready                   |                    |              |
| Device Information                |                    |              |
| Device is trusted                 |                    |              |
| Device Name*                      | Self_Pro           |              |
| Description                       | Self_Pro           |              |
| Device Pool*                      | Default            | View Details |
| Common Device Configuration       | < None >           | View Details |
| Calling Search Space              | < None >           | ٥            |
| Location *                        | Hub_None           | ۵            |
| User Locale                       | < None >           | 2            |
| Media Resource Group List         | < None >           |              |
| Network Hold MOH Audio Source     | < None >           | ٠            |
| User Hold MOH Audio Source        | < None >           | ۵            |
| Use Trusted Relay Point*          | Default            | ۵            |
| Calling Party Transformation CSS  | < None >           | ۵            |
| Geolocation                       | < None >           |              |
| 🗹 Use Device Pool Calling Party T | Transformation CSS |              |

## Passaggio 2. Aggiungere un numero di directory al punto di instradamento CTI,

| Device Information                                 |          |                       |  |  |  |
|----------------------------------------------------|----------|-----------------------|--|--|--|
|                                                    |          |                       |  |  |  |
| Registration:                                      | Unknown  |                       |  |  |  |
| IPv4 Address:                                      | None     |                       |  |  |  |
| Device is trusted                                  |          |                       |  |  |  |
| Device Name*                                       | Self_Pro | ]                     |  |  |  |
| Description                                        | Self_Pro |                       |  |  |  |
| Device Pool*                                       | Default  | S View Details        |  |  |  |
| Common Device Configuration                        | < None > | S <u>View Details</u> |  |  |  |
| Calling Search Space                               | < None > | 0                     |  |  |  |
| Location *                                         | Hub_None | 0                     |  |  |  |
| User Locale                                        | < None > | 0                     |  |  |  |
| Media Resource Group List                          | < None > | ٥                     |  |  |  |
| Network Hold MOH Audio Source                      | < None > | 0                     |  |  |  |
| User Hold MOH Audio Source                         | < None > | 0                     |  |  |  |
| Use Trusted Relay Point*                           | Default  | 0                     |  |  |  |
| Calling Party Transformation CSS                   | < None > | ٥                     |  |  |  |
| Geolocation                                        | < None > | 0                     |  |  |  |
| V Use Device Pool Calling Party Transformation CSS |          |                       |  |  |  |
| Association                                        |          |                       |  |  |  |
| באזי: Line [1] - Add a new DN                      |          |                       |  |  |  |
|                                                    |          |                       |  |  |  |

| CTI Route Point Configuration     |                                      |              |
|-----------------------------------|--------------------------------------|--------------|
| Save 🗶 Delete [ Copy              | r 🎦 Reset 🛛 🖉 Apply Config 🕂 Add New |              |
| - Status                          |                                      |              |
| i Status: Ready                   |                                      |              |
| Device Information                |                                      |              |
| Registration:                     | Unknown                              |              |
| IPv4 Address:                     | None                                 |              |
| Device is trusted                 |                                      |              |
| Device Name*                      | Self_Pro                             |              |
| Description                       | Self_Pro                             |              |
| Device Pool*                      | Default                              | View Details |
| Common Device Configuration       | < None >                             | View Details |
| Calling Search Space              | < None >                             | •            |
| Location*                         | Hub_None                             |              |
| User Locale                       | < None >                             | ٥            |
| Media Resource Group List         | < None >                             | ٥            |
| Network Hold MOH Audio Source     | < None >                             | •            |
| User Hold MOH Audio Source        | < None >                             | ٥            |
| Use Trusted Relay Point*          | Default                              | •            |
| Calling Party Transformation CSS  | < None >                             | •            |
| Geolocation                       | < None >                             | 0            |
| 🗸 Use Device Pool Calling Party T | Transformation CSS                   |              |
|                                   |                                      |              |
| - Association                     |                                      |              |
| The Line [1] - 1111111 (no parti  | tion)                                |              |

9. Per aggiungere un nuovo **utente applicazione**, selezionare **Gestione utente > Utente applicazione**, quindi fare clic su **Aggiungi nuovo**.

| cisco     | Cisco Unified CM Administration<br>For Cisco Unified Communications Solutions |                   |                     |          |               |                   |                     |   |
|-----------|-------------------------------------------------------------------------------|-------------------|---------------------|----------|---------------|-------------------|---------------------|---|
| System 👻  | Call Routing 👻                                                                | Media Resources 👻 | Advanced Features + | Device - | Application - | User Management 👻 | Bulk Administration | - |
| CTI Route | Point Config                                                                  | uration           |                     |          |               | Application User  |                     |   |
|           |                                                                               |                   |                     |          |               | Fod Llear         |                     |   |

Passaggio 1. Aggiungere il punto di instradamento CTI creato, in Dispositivi controllati

| Application User Configu        | ration                                                                                            |                                              |  |  |  |  |
|---------------------------------|---------------------------------------------------------------------------------------------------|----------------------------------------------|--|--|--|--|
| 🔚 Save 🗶 Delete [               | Copy 🕂 Add New                                                                                    |                                              |  |  |  |  |
| Status                          |                                                                                                   |                                              |  |  |  |  |
| i Status: Ready                 |                                                                                                   |                                              |  |  |  |  |
| -Application User Informa       | ition                                                                                             |                                              |  |  |  |  |
| User ID *                       | selfpro                                                                                           | Edit Credential                              |  |  |  |  |
| Password                        |                                                                                                   |                                              |  |  |  |  |
| Confirm Password                |                                                                                                   |                                              |  |  |  |  |
| Digest Credentials              |                                                                                                   |                                              |  |  |  |  |
| Confirm Digest Credentials      |                                                                                                   |                                              |  |  |  |  |
| BLF Presence Group*             | resence Group* Standard Presence group                                                            |                                              |  |  |  |  |
| Accept Presence Subscr          | iption                                                                                            |                                              |  |  |  |  |
| Accept Out-of-dialog RE         | FER                                                                                               |                                              |  |  |  |  |
| Accept Unsolicited Notificities | cation                                                                                            |                                              |  |  |  |  |
| Accept Replaces Header          | C Accept Replaces Header                                                                          |                                              |  |  |  |  |
| Device Information              |                                                                                                   |                                              |  |  |  |  |
| Available Devices               | Same<br>Sample Device Template with TAG usage examples<br>Selftprocti<br>TEST<br>UPCNTPC<br>VINNU | Device Association<br>Find more Route Points |  |  |  |  |
| **                              |                                                                                                   |                                              |  |  |  |  |
| Controlled Devices Sclf_Pro     |                                                                                                   |                                              |  |  |  |  |
|                                 |                                                                                                   |                                              |  |  |  |  |

Passaggio 2. Aggiungere il CTI standard abilitato e il CTI standard abilitato per il controllo di tutti i dispositivi nella sezione Informazioni autorizzazione.

| cisco Unif                     | fied CM Administration      |                                                          |                                                                       | rigation Car |  |
|--------------------------------|-----------------------------|----------------------------------------------------------|-----------------------------------------------------------------------|--------------|--|
| For Cisco Unifie               | od Communications Solutions | nicolice w Liner Management w Bulk Administration w Line | administrator                                                         | r Search     |  |
| system • Carloosing • In       |                             | poson - Overeangement - Box Administration - He          | • •                                                                   |              |  |
| Application User Configura     | ation                       |                                                          |                                                                       | Related L    |  |
| Save                           |                             |                                                          | Find and List Access Control Groups                                   |              |  |
|                                | (                           |                                                          | (i) A https://10.106.114.151/cemadmin/userGroupFindList.do/whereCia   | ause-skid    |  |
| Available Devices              | cti_6871<br>recordin        | Device Association                                       |                                                                       |              |  |
|                                | tactest<br>testforveni      | Find more Route Points                                   | Find and List Access Control Groups                                   |              |  |
|                                | triger                      |                                                          | Select Al 🔛 Clear Al 🛶 Add Selected 💽 Close                           |              |  |
| Contract Designed              | **                          |                                                          |                                                                       |              |  |
| Controlled Devices             | cti_6872                    |                                                          | Standard CCM Phone Administration                                     |              |  |
|                                |                             |                                                          | Standard CCM Read Only                                                |              |  |
|                                |                             |                                                          | Standard CCM Server Maintenance                                       |              |  |
| Available Profiles             | sinto                       |                                                          | Standard CCM Server Monitoring                                        |              |  |
|                                |                             |                                                          | Standard COM Super Users                                              |              |  |
|                                |                             |                                                          | Standard CTI Allow Call Montoring                                     |              |  |
|                                | **                          |                                                          | Standard CTI Allow Call Park Monitoring                               |              |  |
| CTI Controlled Device Profiles | 6                           |                                                          | Standard CT: Alive Celline Netherland                                 |              |  |
|                                |                             | *                                                        | Standard CTI Allow Calling Number Restriction                         | 1            |  |
|                                |                             | ^                                                        | Standard CTL Alive Control of Rhones supporting Conserted Vier and of | -            |  |
|                                |                             |                                                          | Standard CTI Allow Control of Phones supporting Connected And and C   | pre .        |  |
| CAPF Information               |                             | 7                                                        | Standard CTI Aline Recention of SETP Key Material                     |              |  |
| Associated CAPF Profiles       |                             |                                                          | Standard CTI Evalued 2                                                |              |  |
|                                |                             |                                                          | Standard CTI Secure Connection                                        |              |  |
|                                |                             | View Details                                             | Standard Confidential Access Level Users                              |              |  |
|                                |                             |                                                          | Standard EM Authentication Proxy Rights                               |              |  |
| Permissions Information        |                             |                                                          | Standard Packet Sniffer Users                                         |              |  |
| Groups                         |                             | Add to Access Control Group                              | Standard RealtimeAndTraceCollection                                   |              |  |
|                                |                             |                                                          | Standard TabSync User                                                 |              |  |
|                                | View Details                |                                                          | Third Party Application Users                                         |              |  |
| Roles                          |                             |                                                          | Select All Clear All Add Selected Close                               |              |  |
|                                | Vew Details                 |                                                          |                                                                       |              |  |

10. Il servizio di autoprovisioning può essere impostato a livello di sistema per l'utilizzo in modalità protetta ed è possibile impostare una password. Per impostazione predefinita questa funzionalità è impostata sulla modalità **non autenticazione richiesta**, che non richiede alcun PIN per l'utilizzo del provisioning automatico.

Passaggio 1. Passare a Gestione utenti > Provisioning automatico.

| Self-Provisioning                                                                                                    |
|----------------------------------------------------------------------------------------------------|
| Save                                                                                                    |
| _ Status                                                                                                    |
| Status: Ready                                                                                                    |
| CAuthentication Mode                                                                                                    |
| Require Authentication In this mcde, users may use their password or PIN to authenticate and provision devices based on the permissions in their User Profile. Additionally, administrators may authenticate on behal • Allow authentication for users only(via Password/PIN) • Allow authentication for users(via Password/PIN) and Administrators(via Authentication Code) • Authentication Code |
| No Authentication Required                                                                                                    |
| In this mode, authentication is disabled during device self-provisioning. The administrator or end user can enter a user ID or self-provisioning ID into an endpoint and the endpoint will associ                                                                                                    |

Passaggio 2. Aggiungere il **punto di instradamento CTI** e l'**utente dell'applicazione** a **Self-Provisioning**.

| Self-Provisioning   |                                                       |                         |
|---------------------|-------------------------------------------------------|-------------------------|
| Save                |                                                       |                         |
| - Status            |                                                       |                         |
| i Status: Ready     | ,                                                     |                         |
| -Authentication M   | ode                                                   |                         |
| Require Authe       | ntication                                             |                         |
| In this mode,       | users may use their password or PIN to authenticat    | te and provision device |
| Allow at            | uthentication for users only(via Password/PIN)        |                         |
| O Allow at          | uthentication for users(via Password/PIN) and Admi    | nistrators(via Authent  |
| Authe               | entication Code                                       |                         |
| No Authentica       | tion Required                                         |                         |
| In this mode,       | authentication is disabled during device self-provisi | ioning. The administra  |
| - IVR Settings      |                                                       |                         |
| Language Preference | ce                                                    |                         |
|                     | Available Language                                    | Selected La             |
|                     | 简体中文, 普通话, 简体字, 中华人民共和国                               | English, U              |
| CTI Route Point     | Self_Pro                                              | 🖸 Dial 1111111 fro      |
| Application User    | selfpro                                               |                         |

Nota: Ogni volta che viene apportata una modifica alla configurazione delle impostazioni IVR, è necessario riavviare l'impostazione IVR di provisioning automatico per attivare la modifica.

0

#### Servizi associati all'autoprovisioning

selfpro

#### Cisco Call Manager

Il servizio è associato alla registrazione del telefono e deve essere abilitato sul nodo al quale si tenta di eseguire la registrazione.

IVR con provisioning automatico

Questo Servizio è disponibile nella sezione Servizi CM nella pagina Servizi funzionalità in Cisco Unified Serviceability.

Nota: È possibile configurare l'autoprovisioning anche se il servizio è disattivato, ma l'amministratore non può assegnare telefoni IP agli utenti che utilizzano il servizio IVR. Per impostazione predefinita, questo servizio è disattivato.

**Nota:** Il servizio IVR di autoprovisioning viene eseguito solo nel server di pubblicazione.

### Esperienza dell'utente finale al telefono

- L'utente finale chiama il punto di instradamento CTI e viene richiesto di immettere l'ID Self-Service.
- All'utente viene richiesto di confermare l'ID Self-Service e immettere il PIN.
- Una volta verificato il PIN, il dispositivo viene riavviato per ottenere la nuova estensione.

# Risoluzione dei problemi

Errore: È stato ricevuto l'avviso "Impossibile effettuare il provisioning del dispositivo".

Causa: Provisioning del dispositivo già eseguito. Impossibile eseguire di nuovo il provisioning.

#### Log da raccogliere

Per un'ulteriore risoluzione dei problemi, raccogliere il registro del servizio IVR di autoprovisioning da RTMT.

I nomi dei file sono nel formato PnP####.log. (# rappresenta un numero).

Le tracce sono impostate su Livello info (Info Level) per default.

Per impostazione predefinita, la dimensione massima del file è 1 MB. Per impostazione predefinita, il numero massimo di file archiviati è 10.

**Nota:** Quando si modificano le impostazioni Numero massimo di file o Dimensione massima file nella finestra Configurazione traccia, il sistema elimina tutti i file di log del servizio ad eccezione del file corrente, ossia se il servizio viene eseguito. Se il servizio non è stato attivato, il sistema elimina i file immediatamente dopo l'attivazione del servizio.

#### Difetti noti

CSCun16461

## Informazioni correlate

Documentazione e supporto tecnico – Cisco Systems